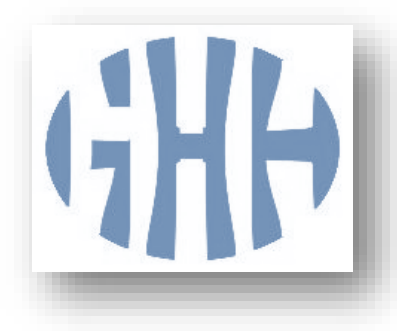

## Manuel de gestion EXPLOC

## Historique des modifications de ce document :

29.03.2019 : Ajout zone « motif création » dans le dernier écran de saisie 10.12.2018 : suite mise à jour de juillet

- Gestion de la référence transmise par EXPLOC
- Notion de pays pour le bailleur
- Renforcement des contrôles
- Mention du destinataire PREFECTURE ou CCAPEX

29.01.2018 : mise à disposition de la gestion EXPLOC sur le site

09.02.2018 : mise à disposition de la mise à jour sur le site

27.03.2018 : indication du type d'occupant et mise à disposition sur le site 14.06.2018 : modification accusé de réception et contrôle sur la date de la dette

Manuel mis à jour le 08/04/2019 par Gest'Help

## Table des matières

| INTRODUCTION                                                                                     | 2  |
|--------------------------------------------------------------------------------------------------|----|
| PARAMETRAGE                                                                                      | 2  |
| Paramétrage des événements et des codes facturation                                              | 2  |
| Paramétrage des actes liés à EXPLOC                                                              | 3  |
| Affichage des actes                                                                              | 3  |
| Paramétrage des actes à lier                                                                     | 4  |
| GESTION ET UTILISATION                                                                           | 5  |
| Principes de base à lire                                                                         | 5  |
| Utilisation du programme pas à pas                                                               | 5  |
| Écran 1 Responsable dossier/Huissier exécutant/référence → modifié par mise à jour du 09.02.2018 | 5  |
| Écran 2 Choix du défendeur → modifié par mises à jour du 09.02.2018 et du 27.03.2018             | 6  |
| Écran 3 Bailleur → modifié par mise à jour décembre 2018 (ajout pays)                            | 7  |
| Écran 4 Éléments financiers → modifié par mise à jour du 14.06                                   | 8  |
| Écran 5 Choix du document                                                                        | 8  |
| Écran 6 Code facturé → modifié en mars 2019                                                      | 9  |
| Accusé de réception → modifié par mise à jour du 14.06.18                                        | 10 |

# Gest'Help

89 rue de Turenne 75003 PARIS Tel : 01.42.72.07.70 - Fax : 01.42.72.04.40 http://www.gesthelp.com

## **INTRODUCTION**

Les notifications au Préfet et à la CCAPEX sont désormais centralisées par EXPLOC.

Le principe est de reprendre les informations figurant dans les actes et/ou formalités et de les transférer à EXPLOC.

## PARAMETRAGE

## Paramétrage des événements et des codes facturation

| A partir du menu général                |  |
|-----------------------------------------|--|
| 1 « Gestion des dossiers »              |  |
| 30 « Gestion des EDI »                  |  |
| 61 « Codes EXPLOC »                     |  |
|                                         |  |
| Image de l'option en date du 26.01.2018 |  |

|            |                    |                                                         | _ |
|------------|--------------------|---------------------------------------------------------|---|
|            |                    | GESTION DES CODES EVENEMENTS<br>ADEC> EXPLOC            |   |
| <u>Chx</u> | <u>Code Even</u> e | ement Libellé                                           |   |
|            | 120.01.01          | Assignation du locataire                                |   |
|            | EX87               | date_assignation date_audience                          |   |
|            | 120.01.02          | Assignation du locataire résiliation bail               |   |
|            | EX87               | date_assignation date_audience                          |   |
| _          | 120.01.07          | Signification au locataire de la décision de justice    |   |
|            |                    | date_jugement                                           |   |
|            | 120.02.01          | Délivrance du commandement de quitter les lieux habitat |   |
|            | EX86               | date delivrance                                         |   |
|            | 120.02.03          | Délivrance du commandement de quitter les lieux autres  |   |
|            | EX86               | date delivrance                                         |   |
|            | 120 02 01          |                                                         |   |
|            | 120.03.01          | Proces verbat a exputsion medbles taisses               |   |
|            | EX91               | date_expulsion                                          |   |
|            | 120.03.02          | Proces verbal d expulsion meubles enlevés               |   |
|            | EX91               | date_expulsion                                          |   |
| _          | 120.03.03          | Proces verbal d expulsion locaux vides                  |   |
|            | EX91               | date_expulsion                                          |   |
| м          | MODIFIER           | S SUPPRIMER V VISUALISER                                |   |
|            |                    | F6 CREER F7 ABANDON                                     |   |
|            |                    |                                                         |   |

La liste des traitements paramétrés s'affiche ici.

Il s'agit d'associer un type d'acte (qui se trouve dans la colonne « libellé » à un code évènement EXPLOC et au code Gest'Help de la formalité à facturer.

Exemple :

La notification de l'assignation correspond au code évènement 120.01.01 et est facturée dans le dossier sous le code EX87. EX87 est une formalité Gest'Help dont le tarif est soumis au barème A178 (n°178 du tarif des Huissiers).

Une liste d'évènements est transmise avec le programme EXPLOC mais vous pouvez, si nécessaire, en ajouter d'autres ici en veillant à bien indiquer le code à utiliser pour la facturation (voir ci-dessous).

Voir Thierry Laidet pour de plus amples informations sur la signification des zones (date 1, 2, 3) Info Compl 1 ou 2)

Dans la zone « Acte à facturer » doit se trouver le code de la formalité par EDI (exemple : EX87 notification de l'assignation au préfet) à facturer dans le dossier.

## Paramétrage des actes liés à EXPLOC

#### Affichage des actes

| A partir du menu général   |
|----------------------------|
| 1 « Gestion des dossiers » |
| 30 « Gestion des EDI »     |
| 62 « Liens ACTES/EXPLOC »  |

Ici se trouve la liste des actes Gest'Help qui peuvent être ou qui sont liés à des codes CNHJ de rattachement EXPLOC.

#### Image de l'écran en date du 26.01.2018

| GESTIO                    | N DES ACTES CNHJ                 |
|---------------------------|----------------------------------|
|                           |                                  |
| <u>Chx Acte Code CNHJ</u> | <u>Libellé</u>                   |
| C041                      | SIGNIF ETAT EXEC.+ CDT +INJ      |
| C042                      | SIGNIF ETAT EXEC.+ CDT2+INJ      |
| C100 120.02.01            | COMMANDEMENT QUITTER HABIT.PRINC |
| C101                      | COMMANDEMENT QUITTER LIEUX       |
| C131                      | SIGNIF ETAT EXEC.+ CDT CONF      |
| C132                      | SIGNIF ETAT EXEC.+ CDT2 CONF     |
| C141                      | SIGNIF ETAT EXEC.+ CDT +INJ CONF |
| C142                      | SIGNIF ETAT EXEC.+ CDT2+INJ CONF |
| C200                      | COMMANDEMENT JUSTIF.ASSUR.       |
| C210                      | COMMANDEMENT JUSTIF.ASSUR. CONF  |
| DACH                      | CLI INFO DOSSIER CHEZ CONFRERE   |
| DACP                      | CLI INFO DOSSIER CHEZ COM. PRISE |
| DAC2                      | AVO INFO DOSSIER CHEZ COM. PRISE |
| DATS                      | ATS DEMANDE MISE A DISPOSITION   |
| DC01                      | REQUETE CERTIF NON CONTEST SA F  |
|                           |                                  |
| M MODIFIER S SUPPRIMER    | V VISUALISER                     |
|                           | F6 CREER F7 ABANDON              |
|                           |                                  |

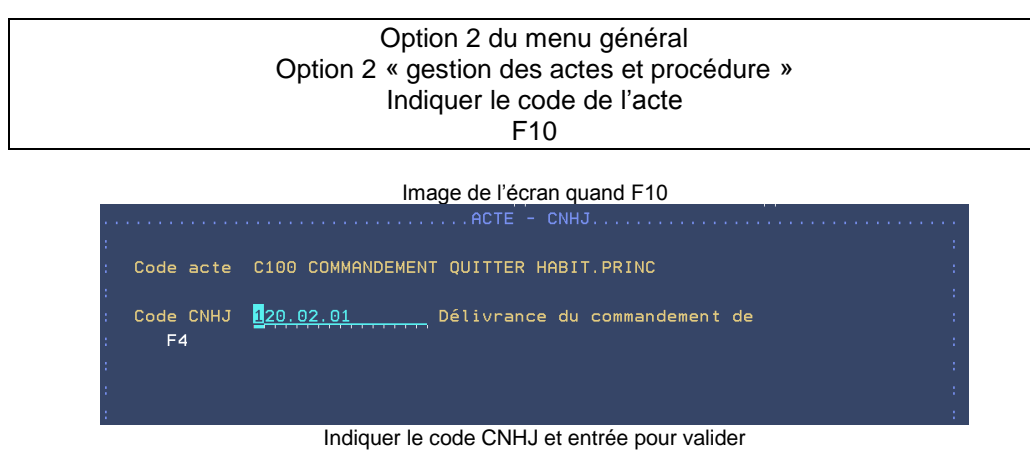

Document mis à jour le 08/04/2019 10:17:00

## **GESTION ET UTILISATION**

## Principes de base à lire

Dans cette partie, il s'agit maintenant de transmettre les informations à la préfecture ou CAPEX.

| Mise à jour des dossiers    |   |
|-----------------------------|---|
| F10 « Autres fonctions »    |   |
| 14 « Demande envoi exploc » |   |
| F6                          |   |
|                             | - |

Vont se succéder des écrans vous permettant d'ajouter les informations requises. Dans la plupart des cas, vous aurez juste à vous laisser guider, cependant, le manuel ci-dessous décrit chaque étape en détail.

Certaines informations doivent être saisies selon un certain formalisme :

- Les civilités : M pour Monsieur et MME pour Madame.
- Les types de voie

Il est possible de dupliquer un traitement précédent dans le cas de défendeurs multiples ou simplement lors de la notification du commandement qui suit celle de l'assignation.

## Utilisation du programme pas à pas

Écran 1 Responsable dossier/Huissier exécutant/référence → modifié par mise à jour du 09.02.2018

| ADEC - EXPLOC         Dossier : TESTCD 0       DEMANDEUR       / DEFENDEUR TEST         Ref dossier EXPLOC       2018-101-1234567       (AAAA-DDI         Responsable dossier       (F4)         Civ       : M       M/MME | Le<br>D-12345 | 27/03/18<br>567) |
|----------------------------------------------------------------------------------------------------|---------------|------------------|
| Nom/prénom: A<br>Tel : 1<br>Mail : a@a.b                                                                                                    |               |                  |
| Huissier executant (F4)<br>Nom/prénom: LHUISSIER                                                                                                    |               |                  |
| Entrée=suite                                                                                                    | F7=Fi         | in               |

## Référence dossier → modifié par mise à jour du 09.02.2018

La zone doit être obligatoirement renseignée.

En retour elle est mémorisée de façon à être indiquée lors des envois suivants dans un même dossier. Elle est obligatoire dès le 2ème envoi et pré-remplie (depuis la mise à jour du 09.02.2018)

#### Responsable dossier

Vous pouvez compléter les zones en veillant à respecter le formalisme imposé pour les civilités. Toutes les zones sont obligatoires. La touche F4 permet de rechercher et/ou de créer un responsable de dossier que vous pourrez réutiliser par la suite :

|             | IDENTIFICATION#           |  |
|-------------|---------------------------|--|
| GESTION DES |                           |  |
|             |                           |  |
| Civ, Nom    | MME CASTAFIORE            |  |
| Prénom      | Amandine                  |  |
| Téléphone   | 01 42 72 07 70            |  |
| Mail début  | <u>castafiore@hdj.com</u> |  |
| suite       |                           |  |
|             |                           |  |

En création, seules les zones civ, nom et prénom sont obligatoires.

#### Huissier exécutant

Vous pouvez compléter les zones mais avez intérêt à le rechercher et à le créer. Seules les zones CIV, prénom et nom sont obligatoires.

La touche F4 permet de rechercher et/ou de créer un responsable de dossier que vous pourrez réutiliser par la suite :

| GESTION DES                                            | IDENTIFICATION#                   |
|--------------------------------------------------------|-----------------------------------|
| Civ, Nom<br>Prénom<br>Téléphone<br>Mail début<br>suite | MR       LHUISSIER         Pierre |

Seules les zones CIV, prénom et nom sont obligatoires.

Entrée pour valider cet écran.

S'affiche alors une fenêtre vous demandant de sélectionner le défendeur concerné. Indiquer X et entrée devant celui de votre choix.

#### Écran 2 Choix du défendeur → modifié par mises à jour du 09.02.2018 et du 27.03.2018

| Dossier : TESTCD 0                                                                    | ADEC - EXPLOC - Defendeur<br>DEMANDEUR / DEFENDEUR | Le 27/03/18<br>TEST                                               |
|---------------------------------------------------------------------------------------|----------------------------------------------------|-------------------------------------------------------------------|
| <u>CHOIX DU DEFENDEUR</u><br>Monsieur RIMBAUD Arth<br>27 rue du Val                   | ur                                                 |                                                                   |
| 75002 PARIS                                                                           |                                                    |                                                                   |
| <u>Mise aux normes</u><br>Civ : M M<br>Nom : <mark>R</mark> IMBAUD<br>Prénom : Arthur | /MME Type occupant : OCCU                          | OCCU=Occupant<br>SNDT=Ss droit ni titre<br>TITU=Titulaire du bail |
| Adresse : Voie nº 27<br>Ad1 RUE DU<br>Ad2<br>C.P 75002                                | type R<br>VAL<br>Ville : PARIS                     |                                                                   |
| Entrée=suite                                                                          | F8 Affichage de l'acte                             | F12=Ecran précédent                                               |

Cet écran est complété automatiquement avec les infos figurant dans le dossier. Vous pouvez les modifier sans qu'elles aient d'incidence sur le dossier mais uniquement sur la transmission EXPLOC.

Cas des défendeurs multiples (mise à jour du 09.02.2018):

 Possibilité d'ajouter les autres défendeurs du dossier (voir Thierry Laidet). Pour ces autres défendeurs l'adresse n'est pas ressaisie, ils sont supposés être d'autres occupants du même lieu. Le type d'occupant (mise à jour du 27.03.2018) :

- Il est obligatoire.
- Il est nécessaire pour les requêtes de la force publique.

La présentation des types de voies étant soumise à un formalisme, utiliser F4 si vous ne connaissez pas la forme appropriée :

|       |            | -Type    | de  | voie <del>#</del> |        |
|-------|------------|----------|-----|-------------------|--------|
|       |            |          |     |                   |        |
| PLN   | Plaine     |          |     |                   |        |
| PNT   | Pointe     |          |     |                   |        |
| QU    | Quai       |          |     |                   |        |
| R     | Rue        |          |     |                   |        |
| RLE   | Ruelle     |          |     |                   |        |
| ROC   | Rocade     |          |     |                   |        |
| RPE   | Rampe      |          |     |                   |        |
|       |            |          |     | A                 | suivre |
|       |            |          |     |                   |        |
| Pagir | nation ava | ant/arri | ère | pour dé           | filer  |

Entrée ou clic sur votre choix pour sélectionner

Entrée pour valider toutes les informations saisies dans cet écran et passer à l'écran suivant.

#### Écran 3 Bailleur → modifié par mise à jour décembre 2018 (ajout pays)

En principe, les zones sont complétées selon les informations recueillies dans le dossier et qui s'affichent dans la partie inférieure de l'écran.

Selon que le bailleur soit une personne physique ou une personne morale, les informations à saisir différeront.

| Personne physique :                                                                                                    |
|----------------------------------------------------------------------------------------------------|
| ADEC - EXPLOC Bailleur Le 10/12/18<br>Dossier : TESTCD 0 DEMANDEUR / DEFENDEUR TEST                                                                                                    |
| BAILLEUR<br>Personne morale (O/N): N Type : S S=Social P=Privé<br>Civ : M/MME G G=Gestionnaire M=Mandataire<br>Nom : EEE<br>Prénom : A                                                                               |
| Adresse : Voie n° 2 type R<br>Ad1 rrrrr<br>Ad2<br>C.P 75003 Ville : PPPP<br>Paus : FRANCE                                                                                                    |
| Monsieur LE REQUERANT SUR ACT André, né le 1er avril 1900<br>F4 à Paris, de nationalité française, exerçant la profession de<br>= Formatage professionnel, demeurant 14 rue du Chemin-Vert à PARIS<br>Bailleur 75011 |

N'oubliez pas que la civilité et le type de voie sont soumis à un formalisme de présentation.

| <u>ADEC - EXPLOC Bailleur</u> Le 10/12/18<br>Dossier : TESTCD 0 DEMANDEUR / DEFENDEUR TEST                                                                                              |
|----------------------------------------------------------------------------------------------------|
| BAILLEUR<br>Personne morale (O/N): OType : <mark>S</mark> S=Social P=Privé<br>GG=Gestionnaire M=Mandataire                                                                              |
| Raison EEE<br>sociale : A<br>Adresse : Voie n° 2 type R<br>Ad1 rrrrr<br>Ad2                                                                                                    |
| C.P 75003 Ville : PPPPP<br>Pays : FRANCE<br>Monsieur LE REQUERANT SUR ACT André, né le 1er avril 1900                                                                                   |
| <ul> <li>F4 à Paris, de nationalité française, exerçant la profession de</li> <li>= Formatage professionnel, demeurant 14 rue du Chemin-Vert à PARIS</li> <li>Bailleur 75011</li> </ul> |
| <br>                                                                                                    |

N'oubliez pas que le type de voie est soumis à un formalisme de présentation.

Personne morale ·

→ Mise à jour du 09.02.2018 : Pour les études travaillant avec des bailleurs récurrents, il y a possibilité de les enregistrer avec le bon découpage d'adresse.

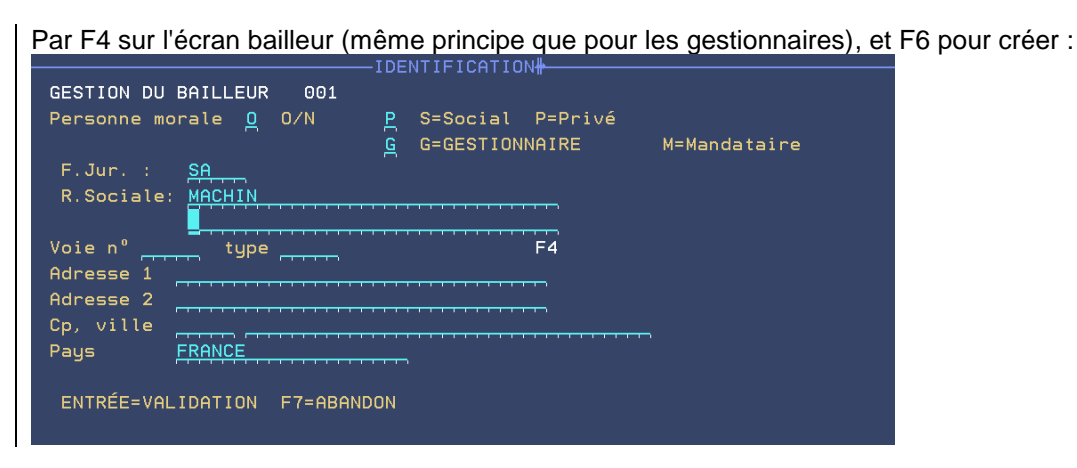

Entrée pour valider et passer à l'écran suivant :

#### Écran 4 Éléments financiers → modifié par mise à jour du 14.06

Les informations relatives aux créances et proposées en reprises sont celles du dossier. Vous pouvez les compléter ou les modifier sans incidences sur le dossier.

Elles figurent de façon détaillée dans la partie inférieure de l'écran.

| Dossier : 1                                       | TESTCD 0                    | <u>ADEC - EXPLOC -</u><br>DEMANDEUR | Elements financiers Le 26/01/18<br>/ DEFENDEUR TEST |  |  |  |  |  |  |
|---------------------------------------------------|-----------------------------|-------------------------------------|-----------------------------------------------------|--|--|--|--|--|--|
| <u>Elements fi</u><br>Montant to<br>Charges au    | inanciers<br>tal<br>< frais | 13262,29<br>0,00                    | Frais annexes 191,44<br>Montant loyer 0,00          |  |  |  |  |  |  |
| Date dette du ménage : [,,,, (jjmmaa)<br>Créances |                             |                                     |                                                     |  |  |  |  |  |  |
| 220119 IN                                         | 1227262                     |                                     |                                                     |  |  |  |  |  |  |
| 131015 AI                                         | 1226268                     | PRINCIPAL                           | 20000 00                                            |  |  |  |  |  |  |
| 110814 AL                                         | 1226607                     | PRINCIPAL                           | 6737.71-                                            |  |  |  |  |  |  |
| 110814 AL                                         | 1226452                     | PRINCIPAL                           | 6372,08                                             |  |  |  |  |  |  |
| 110814 AL                                         | 1226451                     | PRINCIPAL                           | 12627,92                                            |  |  |  |  |  |  |
| 110814 AL                                         | 1226450                     | PRINCIPAL                           | 20500,00-                                           |  |  |  |  |  |  |
| 110814 A7                                         | 1226191                     | ARTICLE 700 NCPC                    | 150,00                                              |  |  |  |  |  |  |
| 110814 AL                                         | 1226190                     | PRINCIPAL                           | 1500,00                                             |  |  |  |  |  |  |
|                                                   |                             |                                     | Fin                                                 |  |  |  |  |  |  |

→ Modification du 14.06.2018 : il existe désormais une vérification que la date de la dette n'est pas postérieure à la date de l'envoi.

Entrée pour valider et passer à l'écran suivant :

#### Écran 5 Choix du document

Il s'agit ici de sélectionner, parmi les actes régularisés, celui que vous souhaitez notifier.

Deux types de documents sont proposés : les documents rédigés par l'étude (dans la partie supérieure) et les documents scannés du fait que c'est un tiers qui a rédigé l'acte (dans la partie inférieure).

| hx        | Date                   | Cod        | de  | Libellé   |         |       | code eve  | nement | Montant<br>ttc | dont droi<br>engagemen |
|-----------|------------------------|------------|-----|-----------|---------|-------|-----------|--------|----------------|------------------------|
|           | 260118                 | C100       | COM | MANDEMENT | QUITTER | R HA1 | 120.02.01 |        | 88,44          |                        |
|           | 260118                 | C100       | СОМ | MANDEMENT | QUITTER | HA1   | 120.02.01 |        | 88,44          |                        |
|           | 071014                 |            | CLI | ** LETTRI | E LIBRE | A CL  |           |        |                |                        |
|           | 071014                 |            | CLI | ** LETTR  | E LIBRE | A CL  |           |        |                |                        |
|           | 071014                 |            | CLI | ** LETTR  | E LIBRE | A CL  |           |        |                |                        |
|           | 020616                 |            | CLI | FACTURAT  | ION AD/ | DOSS  |           |        |                |                        |
|           | 020616                 |            | CLI | CPT FRAI  | S HT "A | RECE  |           |        |                |                        |
|           |                        |            |     |           |         |       |           |        | F              | a suivre               |
| <u>nx</u> | <u>X, V</u> <u>D</u> a | <u>ate</u> |     | Document  | scanné  |       |           |        |                |                        |
|           |                        |            |     |           |         |       |           |        |                |                        |
|           |                        |            |     |           |         |       |           |        |                |                        |
|           |                        |            |     |           |         |       |           |        |                |                        |
|           |                        |            |     |           |         |       |           |        |                |                        |
|           |                        |            |     |           |         |       |           |        |                |                        |
|           |                        |            |     |           |         |       |           |        |                |                        |

Dans la partie inférieure, qui est vide dans notre cas, vous pouvez visualiser (V) ou sélectionner (X) le document scanné qui est à notifier.

La touche F8 « Code Adec » permet d'ajouter les codes adec à des actes dont le paramétrage aurait pu être omis.

F10 permet de valider et de passer à l'écran suivant.

#### Écran 6 Code facturé → modifié en mars 2019

Cet écran affiche l'acte notifié (le commandement dans notre exemple) ainsi que le code de la formalité facturée (la notification).

| Dans la zone « date de de notification.                         | ilvrance », indique                | r la date de s | ignification de la | acte e |
|-----------------------------------------------------------------|------------------------------------|----------------|--------------------|--------|
| <u>ADEC - EXPL</u><br>Dossier : <u>TESTCD 0</u> DEMANDEUR       | <u>OC</u><br>/ DEFENDEUR TEST      | Le 8/04/       | 19                 |        |
| Acte demandé : COOl COMMANDEM                                   | ENT SAISIE VTE                     | 120.01.01      |                    |        |
| date_assignation<br>050417 (jjmmaa)<br>nom_tribunal<br>TI PARIS | date_audience<br>200419 1500 (jjmm | aa hhmm)       |                    |        |
| Code facturé : EX87 PRF NOTIF AS                                | SIGNATION EXP.                     |                |                    |        |
| Motif création F4 IMPAYE                                        |                                    |                |                    |        |
| F10 VALIDATION F                                                | 12=Ecran precedent                 | F7=Fin         |                    |        |

ne « date de délivrance » indiquer la date de signification de l'acte en cours de

Depuis mars 2019, la zone « Motif création » permet de sélectionner (par F4) un motif

F10 permet de valider et de passer à l'écran suivant.

## Accusé de réception → modifié par mise à jour du 14.06.18

En retour un accusé de réception est intégré automatiquement dans les dossiers. Il est affichable pour visualisation et imprimable comme un courrier classique. Cet accusé de réception vient en sus des listings ADEC habituels.

→ Mise à jour du 09.02.2018 : ajout du JDM bailleur et des défendeurs

→ Mise à jour du 14.06.18 : . figure maintenant le destinataire de la notification PREFECTURE ou CCAPEX, à la demande de certains magistrats.

Le traitement (listings de contrôle) et envoi automatique est identique à tous les autres traitements EDI que vous connaissez.